## Ricoh large format printing on Personal PC or Apple Mac

You must be connected to the LTU network to install these drivers or printer once installed: using VPN, or wireless using **eduroam** or **LTUWireless2** 

## PC

- 1. Press the Windows and R keys to launch the run command
- 2. In the Run box type <u>\\ltu-print01.ltu.edu.au</u> and hit the enter key or click the OK button
- 3. When prompted enter your La Trobe University username and password, and check **Remember my credentials**
- 4. Double click the Large-Format-BW or Large-Format-Colour to install the black and white or colour print drivers respectively

## Apple Mac

- 1. Download and install the Ricoh printer drivers http://support.ricoh.com/bb/html/dr\_ut\_e/apc/model/mpcw2201/mpcw2201.htm
- 2. In Finder, click the Apple menu and select System Preferences
- 3. Click Printers & Scanners and click Add (plus-sign) to add a new printer
- 4. If you already have an Advanced icon in the toolbar, skip to step 7
- 5. Right-click the toolbar next to the Default icon (or any other icon on the toolbar) and select Customize Toolbar
- 6. Drag the Advanced (gear-wheel icon) onto the toolbar and click Done
- 7. Click Advanced and click the Type drop-down list and select Windows printer via spools
- In the URL field, enter: smb://USERNAME@ltu-print01.ltu.edu.au/Large-Format-BW replacing USERNAME with your La Trobe username e.g. smb://ccharles@ltuprint01.ltu.edu.au/Large-Format-BW
- 9. Click the Use drop-down list and select RICOH MP CW2200SP PS (or Generic Postscript) and click Add
- 10. To install the colour driver repeat steps 8 and 9 above replacing Large-Format-BW with Large-Format-Colour
- 11. The first time you use the printer you will be prompted to input your La Trobe username and password.